University of Northern Iowa

**Facilities Management** 

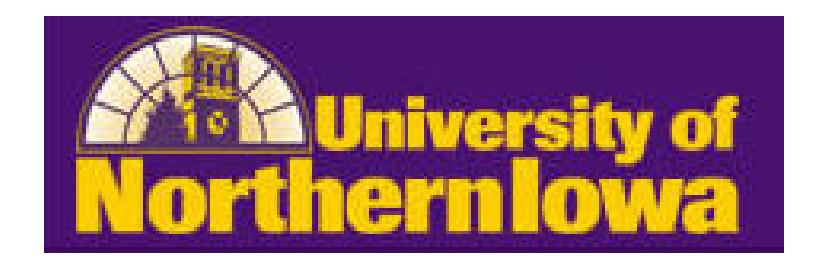

# FAMIS

# Online Purchasing User Guide

Revised November 28, 2018

## **Table of Contents**

| Campus Supply Purchasing          | 3  |
|-----------------------------------|----|
| Directions for Using Online Store | 4  |
| Entering a Shopping Cart          | 4  |
| Finding a Saved Shopping Cart     | 10 |
| Editing a Shopping Cart           | 11 |
| Deleting a Shopping Cart          | 13 |
| Viewing a Shopping Cart           | 14 |
| Status Codes and Definitions      | 15 |

## **Campus Supply Purchasing**

## Introduction

### What is FAMIS Online Store?

FAMIS is a web-based application that allows the campus community to submit Campus Supply purchases online. The costs associated with Campus Supply purchases may also be viewed online.

Cleaning supplies, office paper and miscellaneous office supplies will be purchased through Campus Supply using FAMIS Online Store.

### How do I get access?

Access to FAMIS for Self-Service and the Online Store is granted by the department submitting a request for authorization for each person needing access through the Security Request System (SRS).

Roles to request through SRS:

1. System = FAMIS – Facilities Management Role = FAMIS Services

## How do I get Help?

For any questions or comments, please contact the following people, either by email or phone:

Warehouse 319-277-0765

Jeff Van Gelder 319-273-2451 jeff.vangelder@uni.edu

## **Directions for Using Online Store**

| Entering a Shopping Cart       |                   |
|--------------------------------|-------------------|
| famis an accruont company      |                   |
| Service Requests Online Store  | Online Store tab. |
|                                |                   |
| The following screen displays: |                   |
| famis                          |                   |
| Service Pequests Online Store  |                   |
| Service Requests Online Store  |                   |
| Browse Item Catalog            |                   |
|                                |                   |
| ▼ Find                         |                   |
| Item Number 👻                  |                   |
| Go                             |                   |
| ► Categories                   |                   |
| ► Product Index                |                   |
| ► Mfr./Brand                   |                   |
| ► Supplier                     |                   |

#### 2. Finding your items to Purchase

There are two ways to find products to add to your shopping cart.

- **a.** Find products by item number or keyword.
- b. Find products by Categories (preferred way to find products)

#### FIND PRODUCT BY ITEM NUMBER or KEYWORD

3. Click the drop-down and select either item number or keyword. If finding products by item number, you must know the item number to key into the blank field next to the Go button.

Do not use manufacturer/model, manufacturer/brand, or supplier item number to find, they are not active.

Example – search by keyword

- 1. Select keyword from the drop-down list.
- 2. Enter a word that describers the item, such as paper.

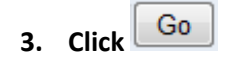

4. Products with *paper* in the title will display. See screen below.

| famis an accruent company Service Requests Online Store |  |  |  |  |  |
|---------------------------------------------------------|--|--|--|--|--|
| A Item Category Browse Item Catalog                     |  |  |  |  |  |
| - Find                                                  |  |  |  |  |  |
| Find                                                    |  |  |  |  |  |
| Keyword -                                               |  |  |  |  |  |
| paper Go                                                |  |  |  |  |  |
| Categories                                              |  |  |  |  |  |
| Product Index                                           |  |  |  |  |  |
| Mfr./Brand                                              |  |  |  |  |  |
| Supplier                                                |  |  |  |  |  |

### FIND PRODUCT BY CATEGORIES – PREFERRED METHOD

- 4. Click Categories
- 5. Click UNI Warehouse

The following screen displays:

| UNI | Warehouse                     |
|-----|-------------------------------|
|     | Cleaning Supplies             |
|     | Fine Papers                   |
|     | Maintenance Supplies          |
|     | Miscellaneous Office Supplies |

6. Select the type of product you wish to purchase. For illustration we will select Miscellaneous Office Supplies and then Answer Sheets.

| Listed in category: <u>UNI Warehouse</u> > | Miscellaneous Office Supplies |
|--------------------------------------------|-------------------------------|
| Miscellaneous Office Supp                  | lies                          |
| Answer Sheets                              |                               |
| <u>Forms</u>                               |                               |
| Message Pads                               |                               |
| Purple Binders                             |                               |
| UNI Logo Items                             |                               |
| Years of Service Awards                    |                               |

The following screen displays:

| wer Sh   | eets |                                                   |               |                |           | Add to Cart   |
|----------|------|---------------------------------------------------|---------------|----------------|-----------|---------------|
| Item #   | Qty. | Description                                       | Qty. In Stock | Qty. Available | Stockroom | Selling Price |
| 01-01080 |      | ANSWER SHEETS - PURPLE - 5 RESPONSE - 500 PER PKG | 24            | 24             | WHS1      | \$51.21       |

- 7. Enter quantity.
- 8. Click Add to Cart

#### The following screen displays:

| Service Req | uests            | Online Store                                      |                   |                |               |                    |              |
|-------------|------------------|---------------------------------------------------|-------------------|----------------|---------------|--------------------|--------------|
| Online      | Store<br>ing Car | É                                                 |                   |                | Viev          | v Cart Order Statı | is Logout    |
|             |                  |                                                   |                   |                |               | Connected          | as WHITT     |
|             |                  |                                                   | Continue Shopping | Save Cart      | Check Out Del | lete Cart Saved (  | <u>Carts</u> |
| Item #      | Qty.             | Description                                       | Qty. In Stock     | Qty. Available | Selling Price | Stock Room         |              |
| 01-01080    | 1                | ANSWER SHEETS - PURPLE - 5 RESPONSE - 500 PER PKG | 24                | 24             | \$51.21       | WHS1               | 8            |
|             |                  |                                                   |                   |                | Total:\$51.21 |                    |              |

## 9. Select one of the buttons in the top right of the screen:

- a. Continue shopping to select more items to add to the cart.
- b. Save Cart to save and return at another time. If a cart is Saved it can be edited (changed).
- c. Check Out to complete this purchase. Once Check Out is completed and the cart is submitted, it can not be changed.
- d. Delete Cart to delete everything put in the cart.

10. Click Continue Shopping

The following screen displays:

| Service Requests Online Stor                                            | е                                         |                                 |                                                                     |                     |                |             |                 |
|-------------------------------------------------------------------------|-------------------------------------------|---------------------------------|---------------------------------------------------------------------|---------------------|----------------|-------------|-----------------|
| Item<br>Browse Item Catalog                                             |                                           |                                 |                                                                     |                     | Vie            | w Cart Orde | r Status Logout |
|                                                                         |                                           |                                 |                                                                     |                     |                | Coni        | nected as WHITT |
| ► Find<br>▼ Categories<br>UNI Warehouse<br>Unclose if ind               | Listed in categor<br>Answer She<br>Item # | y: <u>UNI W</u><br>eets<br>Qty. | /arehouse > Miscellaneous Office Supplies > Answer Shee Description | ts<br>Qty. In Stock | Qty. Available | Stockroom   | Add to Cart     |
| University Power Plant Parts                                            | <u>01-01080</u>                           |                                 | ANSWER SHEETS - PURPLE - 5 RESPONSE - 500 PER PKG                   | 24                  | 24             | WHS1        | \$51.21         |
| <ul> <li>Product Index</li> <li>Mfr./Brand</li> <li>Supplier</li> </ul> |                                           |                                 |                                                                     |                     |                |             |                 |

- **11.** Click UNI Warehouse to return to the list of warehouse categories.
- 12. UNI Warehouse >Fine Paper>Item# 55-00040 was selected.

#### The screen displays:

| Service Req              | uests            | Online Store                                      |                   |                |                |                  |              |
|--------------------------|------------------|---------------------------------------------------|-------------------|----------------|----------------|------------------|--------------|
| 🛆 Online<br><b>Shopp</b> | Store<br>ing Car | ŧ                                                 |                   |                | View           | Cart Order State | us Logoi     |
|                          |                  |                                                   |                   |                |                | Connecteo        | as WHI1      |
|                          |                  |                                                   | Continue Shopping | Save Cart      | Check Out Dele | te Cart Saved    | <u>Carts</u> |
| Item #                   | Qty.             | Description                                       | Qty. In Stock     | Qty. Available | Selling Price  | Stock Room       |              |
| 01-01080                 | 1                | ANSWER SHEETS - PURPLE - 5 RESPONSE - 500 PER PKG | 24                | 24             | \$51.21        | WHS1             | 8            |
| 55-00040                 | 3                | 8 1/2 X 11 RECYCLED, PAPER - REAM - 20#           | 6540              | 6,540          | \$3.58         | WHS1             | 8            |
|                          |                  |                                                   |                   |                | Total:\$61.95  |                  |              |

## 13. To remove/delete items from the list, click 🤒

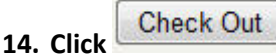

The following screen displays:

| Dia         | - 41 |                                                   |               |                   | Cano          | continue   |
|-------------|------|---------------------------------------------------|---------------|-------------------|---------------|------------|
| Please ente | rune | Work Order Number:                                | Delive        | er Instructions:  |               |            |
|             |      | Your Reference:                                   |               | Pickup Date: 22-N | Nar-2011      |            |
|             |      | Stage Items in Stockroom:                         |               |                   |               |            |
| ltem #      | Qty. | Description                                       | Qty. In Stock | Qty. Available    | Selling Price | Stock Room |
| 01-01080    | 1    | ANSWER SHEETS - PURPLE - 5 RESPONSE - 500 PER PKG | 24            | 24                | \$51.21       | WHS1       |
| 55-00040    | 3    | 8 1/2 X 11 RECYCLED, PAPER - REAM - 20#           | 6540          | 6,540             | \$3.58        | WHS1       |
|             |      |                                                   |               |                   | Total:\$61.95 |            |

#### 15. Enter your Work Order number (required field).

**NOTE:** Each work order number (also called standing work order) has an account number associated with the work order number. When you enter a work order number, the account number charged for the items is the account number associated with the work order.

When you enter the work order number and move to the next field, the name and account number of the work order number entered will display. Please review to make sure you are using the proper work order number.

A shopping cart cannot do split distributions. Only one work order number can be entered for each shopping cart. If purchasing from more than one account, you will need to create a different shopping cart for each Standing Work Order number.

- 16. Enter your name in the Your Reference field (required field). This will assist you in finding your shopping cart.
- 17. Enter the building name and room number in the Delivery Instructions field (required field). Campus Supply NEEDS this information to know where to deliver an order. Example: West Gym 206
- 18. Click Continue . Your Reference, Delivery Instructions and Status will display. You have the option to Edit Cart or Submit.

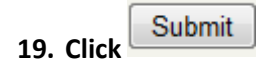

- 20. The screen will return to the last screen used for shopping.
- 21. Click Logout in the upper right corner of your screen if you are finished shopping or click Refresh to start a new shopping cart. See a display of the options below.

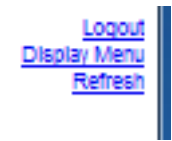

## Finding a Saved Shopping Cart

- 1. Click in the top right of the screen.
- 2. Click Saved Carts in the top right of the screen.
- 3. Find YOUR saved cart in the Saved Shopping Carts list by your name in the Reference column, then click the green arrow at the end of that row to open the cart and either continue shopping or check out.

| Cart #    | Work Order # | Reference | Date Saved  | Amount   |    |
|-----------|--------------|-----------|-------------|----------|----|
| CT0000085 | SW000004     | Pat Whitt | 28-Apr-2011 | \$113.41 | \$ |

4. Your shopping cart will display.

#### NOTE: Saved shopping carts have a Status of UNSUBMITTED.

|                                                              |               | Continue Shopping | Save Cart Check Out | Delete Cart Saved Carts |
|--------------------------------------------------------------|---------------|-------------------|---------------------|-------------------------|
| Work Order Number: SW000004                                  |               | Status:           | UNSUBMITTED         |                         |
| Your Reference: Pat Whitt                                    |               | Submitted Date:   | 28-Apr-2011         |                         |
| Stage Items in Stockroom:                                    |               | Pickup Date:      | 28-Apr-2011         |                         |
| Delivery Instructions: 206 West Gym                          |               | Requestor:        | Pat Whitt           |                         |
| Item # Qty. Description                                      | Qty. In Stock | Qty. Available    | Selling Price       | Stock Room              |
| 01-01080 2 ANSWER SHEETS - PURPLE - 5 RESPONSE - 500 PER PKG | 24            | 24                | \$56.70             | WHS1 🔞                  |
|                                                              |               |                   | Total:\$113.41      |                         |

- 5. There are 4 options when retrieving a Saved Shopping Cart.
  - a. Continue shopping
  - b. Save Cart
  - c. Check Out
  - d. Delete Cart
- 6. Select your option.

## Editing a Shopping Cart

Online Store users have the ability to edit a shopping cart *while they are in the process of creating the cart as seen in Display 1* or *when they view a Saved Cart as seen in Display 2.* 

## **Edit When Creating the Cart**

1. Enter cart information as instructed in the section Entering a Shopping Cart steps 1-18.

The following screen displays.

| Please ente | r the i | ollowing information                    |               |                 |                | Edit Cart Submit |
|-------------|---------|-----------------------------------------|---------------|-----------------|----------------|------------------|
|             |         | Work Order Number: SW000002             |               | Status:         | UNSUBMITTED    |                  |
|             |         | Your Reference: Pat Whitt               |               | Submitted Date: | 10-Jun-2011    |                  |
|             |         | Stage Items in Stockroom:               |               | Pickup Date:    | 10-Jun-2011    |                  |
|             |         | Delivery Instructions: West Gym 206     |               | Requestor:      | Patricia Whitt |                  |
| Item #      | Qty.    | Description                             | Qty. In Stock | Qty. Available  | Selling Price  | Stock Room       |
| 56-00010    | 3       | 8 1/2 X 11 20# BLUE RECYCLED COPY PAPER | 81            | 81              | \$3.91         | WHS1             |
| 56-00050    | 2       | 8 1/2 X 11 20# CANARY COPY PAPER        | 44            | 44              | \$3.91         | WHS1             |
| 56-00070    | 1       | 8 1/2 X 11 20# CHERRY COPY PAPER        |               | 0               | \$3.57         | WHS1             |
| 56-00090    | 1       | 8 1/2 X 14 20# GOLDENROD COPY PAPER     |               | 0               | \$5.26         | WHS1             |
|             |         |                                         |               |                 | Total:\$28.37  |                  |

Click Edit Cart.

- 2. Change quantity or delete item.
- 3. Click Check Out.
- 4. Change SW number, Your Reference, Delivery Instructions or Pickup Date fields.
- 5. Click Continue. NOTE: Your changes will not display until you Submit.
- 6. Click Submit.

|          |      |                                         |               | Continue Shopping | g Save Cart Can | cel Cart Saved Carts |
|----------|------|-----------------------------------------|---------------|-------------------|-----------------|----------------------|
|          |      | Work Order Number: SW000002             |               | Status: E         | BACKORDERED     |                      |
|          |      | Your Reference: Pat Whitt               |               | Submitted Deter   | 0 Jun 2011      |                      |
|          |      | Stage Items in Stockroom:               |               | Pickup Date: 1    | 4-Jun-2011      |                      |
|          |      | Delivery Instructions: West Gym 206     |               | Requestor: F      | Patricia Whitt  |                      |
| Item #   | Qty. | Description                             | Qty. In Stock | Qty. Available    | Selling Price   | Stock Room           |
| 56-00010 | 3    | 8 1/2 X 11 20# BLUE RECYCLED COPY PAPER | 81            | 81                | \$3.91          | WHS1                 |
| 56-00050 | 2    | 8 1/2 X 11 20# CANARY COPY PAPER        | 44            | 44                | \$3.91          | WHS1                 |
| 56-00070 | 1    | 8 1/2 X 11 20# CHERRY COPY PAPER        |               | 0                 | \$3.57          | WHS1                 |
| 56-00090 | 1    | 8 1/2 X 14 20# GOLDENROD COPY PAPER     |               | 0                 | \$5.26          | WHS1                 |
|          |      |                                         |               |                   | Total:\$28.37   |                      |

The pickup date was changed.

## Edit After the Cart is Saved

1. Click View Cart – in the top right part of the screen.

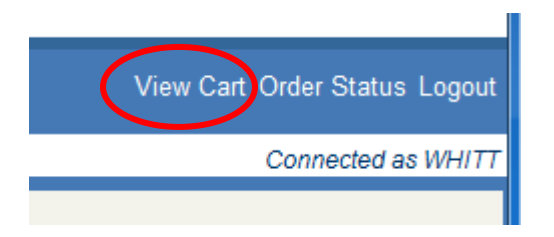

2. Click Saved Carts – in the top right part of the screen.

| View Cart Order Status Logout |
|-------------------------------|
| Connected as WHITT            |
| Continue Shopping Saved Carts |

3. Select the cart you wish to modify and click the green arrow on the right side of the line.

|   | Surt #     | Work Order # | Reference | Date Saved  | Amount  |    |
|---|------------|--------------|-----------|-------------|---------|----|
| ( | СТ00000.8  | SW000002     | Pat Whitt | 10-Jun-2011 | \$66.27 |    |
|   | CT00000.24 | SW000002     |           | 10-Jun-2011 | \$7.82  | \$ |

- 4. Change quantity or delete item.
- 5. Click Check Out.
- 6. Change SW number, Your Reference, Delivery Instructions or Pickup Date fields.
- 7. Click Continue. NOTE: Your changes will not display until you Submit.
- 8. Click Submit.

## Deleting a Shopping Cart

Online Store users have the ability to delete a shopping cart *while they are in the process of creating the cart as seen in Display 1* or *when they view a Saved Cart as seen in Display 2.* 

### Display 1

| Service Req                                | uests | Online Store                                      |                  |                |                |               |              |
|--------------------------------------------|-------|---------------------------------------------------|------------------|----------------|----------------|---------------|--------------|
| Online Store View Cart Order Status Logout |       |                                                   |                  |                |                |               |              |
|                                            |       |                                                   |                  |                |                | Connected     | as WHITT     |
|                                            |       |                                                   | Continue Shoppin | g Save Cart    | Check Out Dele | te Cart Saved | <u>Carts</u> |
| Item #                                     | Qty.  | Description                                       | Qty. In Stock    | Qty. Available | Selling Price  | Stock Room    |              |
| 01-01080                                   | 1     | ANSWER SHEETS - PURPLE - 5 RESPONSE - 500 PER PKG | 24               | 24             | \$51.21        | WHS1          | 8            |
| 55-00040                                   | 3     | 8 1/2 X 11 RECYCLED, PAPER - REAM - 20#           | 6540             | 6,540          | \$3.58         | WHS1          | 8            |
|                                            |       |                                                   |                  |                | Total:\$61.95  |               |              |

## Display 2

#### To delete cart:

|                                                            |    |               | Continue Shopping | Save Cart Check Out | Delete Cart Save | ed Carts |
|------------------------------------------------------------|----|---------------|-------------------|---------------------|------------------|----------|
| Work Order Number: SW000004                                |    |               | Status:           | UNSUBMITTED         |                  |          |
| Your Reference: Pat Whitt                                  |    |               | Submitted Date:   | 28-Apr-2011         |                  |          |
| Stage Items in Stockroom:                                  |    |               | Pickup Date:      | 28-Apr-2011         |                  |          |
| Delivery Instructions: 206 West Gym                        |    |               | Requestor:        | Pat Whitt           |                  |          |
| Item # Qty. Description                                    |    | Qty. In Stock | Qty. Available    | Selling Price       | Stock Room       |          |
| 01-01080 2 ANSWER SHEETS - PURPLE - 5 RESPONSE - 500 PER P | KG | 24            | 24                | \$56.70             | WHS1             | 8        |
|                                                            |    |               |                   | Total:\$113.41      |                  |          |

## Delete Cart

## 1. Click

#### 2. A message as seen below will appear.

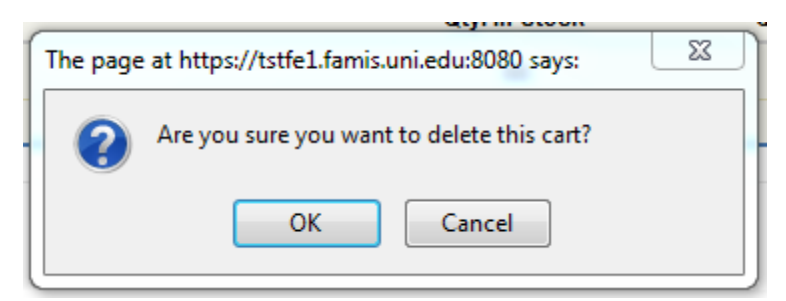

#### 3. To delete click OK or to Cancel action click Cancel.

NOTE: Anyone can delete a SAVED Shopping Cart, even if you are NOT the Requestor, so be careful when deleting!

Ŧ

## Viewing a Shopping Cart

Shopping carts are viewable by All Carts, Active Carts or Inactive Carts. To view a cart following the directions below. **NOTE: When you view carts all carts created will display, not just the ones that you created.** 

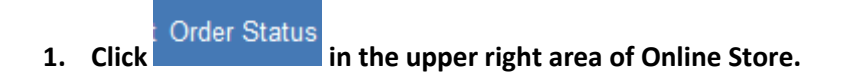

- 2. Select the View desired by clicking the drop-down list
  - a. Active Carts –all carts in the Allocated or Backordered status.
  - Inactive Carts all carts in the Complete or Canceled status. These carts can also be viewed by timeframe: Past 10 days, Past 30 days, Past 90 days, Past 6 months, Past 12 months or Past 18 months.
  - c. All Carts all carts of every status (Allocated, Backordered, Complete or Canceled).
- 3. To view the details of a cart, click the green arrow on the right side of the row. See display below.

| View: | Active | Carts | • |
|-------|--------|-------|---|
|       |        |       |   |

|            |              |                                       |             |                | Previous 1-15 | ✓ Next 15 |
|------------|--------------|---------------------------------------|-------------|----------------|---------------|-----------|
| Cart #     | Work Order # | Reference                             | Status      | Date Submitted | Amount        |           |
| CT0000098  | SW000004     | Pat Whitt save ct chg qty delete line | ALLOCATED   | 02-May-2011    | \$136.66      | \$        |
| CT00000097 | SW000004     | Pat Whitt save cart modify            | BACKORDERED | 02-May-2011    | \$211.90      | \$        |
| CT00000096 | SW000004     | Pat Whitt test delete line saved cart | ALLOCATED   | 02-May-2011    | \$71.33       | \$        |
| CT0000095  | W11000220    | Brian Peters                          | BACKORDERED | 02-May-2011    | \$4.33        | \$        |

4. After clicking the green arrow the display will show the details of the order.

|          |      |                                                       | Continue Shopping Save Cart Cancel Cart Saved Cart    |
|----------|------|-------------------------------------------------------|-------------------------------------------------------|
|          |      | Work Order Number: SW000004                           | Status: ALLOCATED                                     |
|          |      | Your Reference: Pat Whitt save ct chg qty delete line | Submitted Date: 02-May-2011                           |
|          |      | Stage Items in Stockroom:                             | Pickup Date: 02-May-2011                              |
|          |      | Delivery Instructions: 206 West Gym                   | Requestor: Pat Whitt                                  |
| Item #   | Qty. | Description                                           | Qty. In Stock Qty. Available Selling Price Stock Room |
| 01-01080 | 2    | ANSWER SHEETS - PURPLE - 5 RESPONSE - 500 PER PKG     | 24 24 \$56.70 WHS1                                    |
| 02-02171 | 2    | PURPLE 3-RING BINDER WITH VIEW OVERLAY 1"             | 113 113 \$2.61 WHS1                                   |
| 12-15120 | 3    | UNI 1ST CLASS LABELS - PKG 50 PER PAD                 | 151 151 \$4.87 WHS1                                   |
| 15-19020 | 4    | "WELCOME TO THE UNIVERSITY OF NORTHERN IOWA" - FOLDER | 6013 6,013 \$0.85 WHS1                                |
|          |      |                                                       | Total:\$136.66                                        |

## Status Codes and Definitions

| Status Code | Definition                                                                                 |
|-------------|--------------------------------------------------------------------------------------------|
| UNSUBMITTED | Saved Shopping Cart that has been Saved but not submitted for processing. This cart can be |
|             | edited.                                                                                    |
| ALLOCATED   | Active Shopping Cart that has been Submitted                                               |
|             | and ready to be filled by Campus Supply. This                                              |
|             | cart can NOT be edited.                                                                    |
| BACKORDERED | Active Shopping Cart that has one or more items                                            |
|             | backordered. This cart can NOT be edited.                                                  |
| COMPLETE    | Completed Shopping Cart that order has been                                                |
|             | filled and is either in route or has been received                                         |
|             | by department and is now on the Inactive Cart                                              |
|             | list. This cart can NOT be edited.                                                         |
| CANCELED    | Canceled Shopping Cart that now appears on the                                             |
|             | Inactive Cart list. This cart can NOT be edited.                                           |